# **KNX Home Automation**

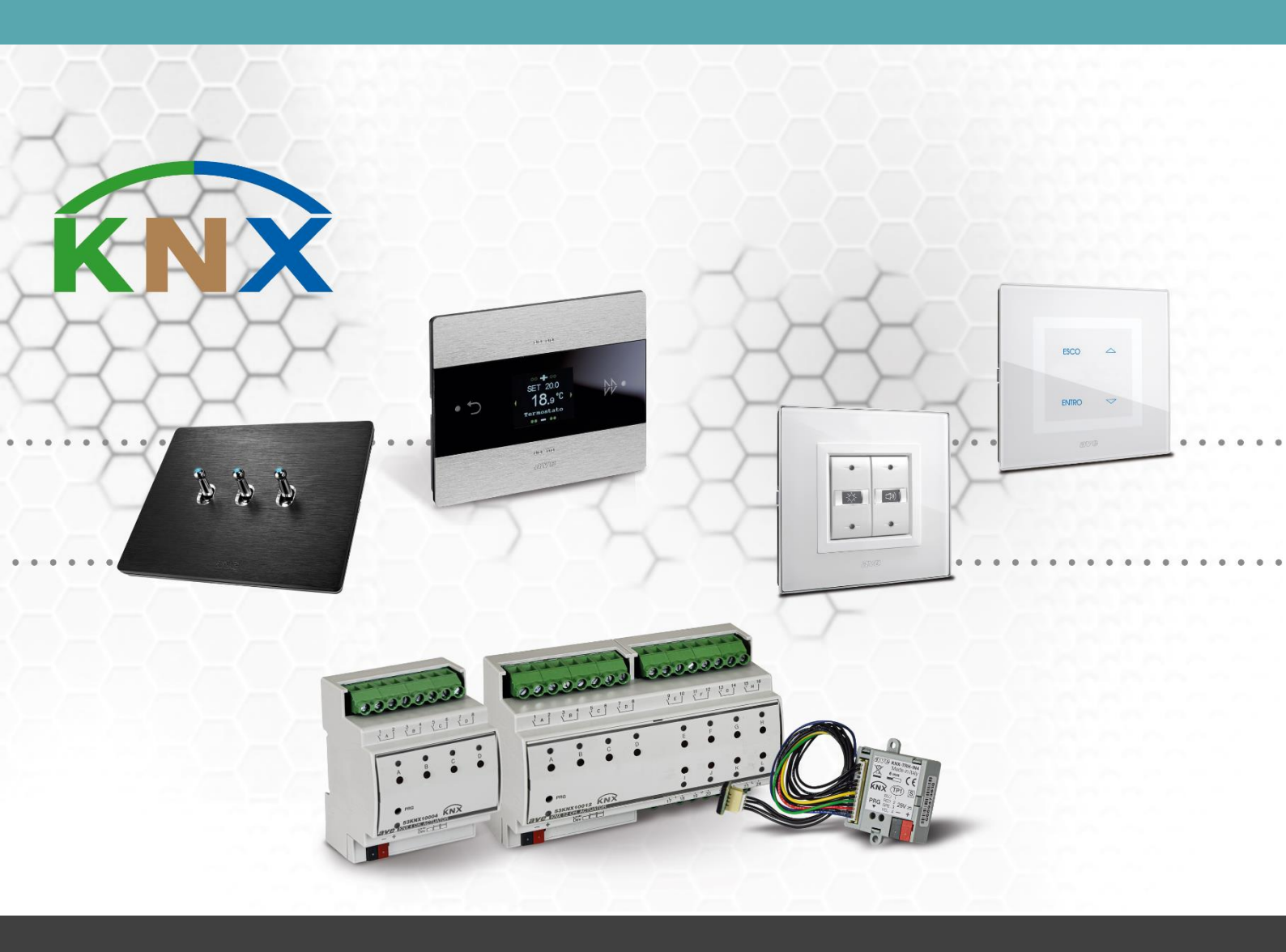

# Manual KNX-TRH-IN4

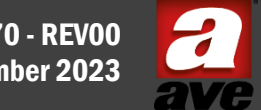

M0770 - REV00 November 2023

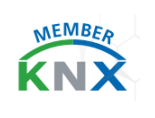

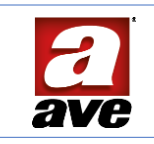

# Table of Contents

| Characteristics                                                                                                    |
|----------------------------------------------------------------------------------------------------|
| Mechanical 3                                                                                                    |
| Connections                                                                                                    |
| KNX                                                                                                    |
| Inputs (Cn1) 4                                                                                                    |
| LED L1                                                                                                    |
| Programming button P1 4                                                                                                    |
| Weather conditions 4                                                                                                    |
| KNX bus power supply                                                                                                    |
| Configuration and Commissioning5                                                                                                    |
| General page5                                                                                                    |
| TRH Probe                                                                                                    |
| TRH Humidity Control7                                                                                                    |
| TRH Dew point control                                                                                                    |
| Thermostat9                                                                                                    |
| Thermostat configuration                                                                                                    |
| On-Off (1 bit)                                                                                                    |
| On-Off in steps (3 x 1bit)                                                                                                    |
|                                                                                                    |
| % in steps (bytes)                                                                                                    |
| % in steps (bytes)                                                                                                    |
| % in steps (bytes)                                                                                                    |
| % in steps (bytes)       14         % PI continuous (bytes)       14         Input 1, Input 2, Input 3, Input 4       15         Switching       16                                                                                                    |
| % in steps (bytes)       14         % PI continuous (bytes)       14         Input 1, Input 2, Input 3, Input 4       15         Switching       16         Short press switching.       16                                                                                                    |
| % in steps (bytes)                                                                                                    |
| % in steps (bytes)       14         % PI continuous (bytes)       14         Input 1, Input 2, Input 3, Input 4       15         Switching       16         Short press switching.       16         Long press       16         Button       17                                                  |
| % in steps (bytes).       14         % PI continuous (bytes)       14         Input 1, Input 2, Input 3, Input 4       15         Switching       16         Short press switching.       16         Long press       16         Button       17         Dimmer       18                         |
| % in steps (bytes)       14         % Pl continuous (bytes)       14         Input 1, Input 2, Input 3, Input 4       15         Switching       16         Short press switching       16         Long press       16         Button       17         Dimmer       18         Scenario       19 |
| % in steps (bytes)14% PI continuous (bytes)14Input 1, Input 2, Input 3, Input 415Switching16Short press switching16Long press16Button17Dimmer18Scenario19Roller shutter20                                                                                                    |
| % in steps (bytes)14% PI continuous (bytes)14Input 1, Input 2, Input 3, Input 415Switching16Short press switching16Long press16Button17Dimmer18Scenario19Roller shutter20Regulatory compliance25                                                                                                 |
| % in steps (bytes)14% PI continuous (bytes)14Input 1, Input 2, Input 3, Input 415Switching16Short press switching16Long press16Button17Dimmer18Scenario19Roller shutter20Regulatory compliance25Installation and use26                                                                           |

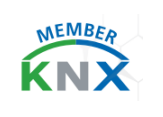

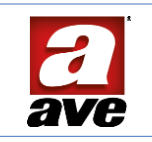

# General information

KNX-TRH-IN4 implements both the communication part (physical level + data-link) and the application part. The application part detects the analogue values of the integrated sensors and the rising or falling edges of the connected inputs, and transfers this information, together with the operating mode (hereinafter referred to as 'function') to the communication part, which handles the logic and physical interface with the KNX line. It is built in a non-modular housing, suitable for installation in flush-mounted boxes.

# Characteristics

The characteristics are described with reference to fig. 1

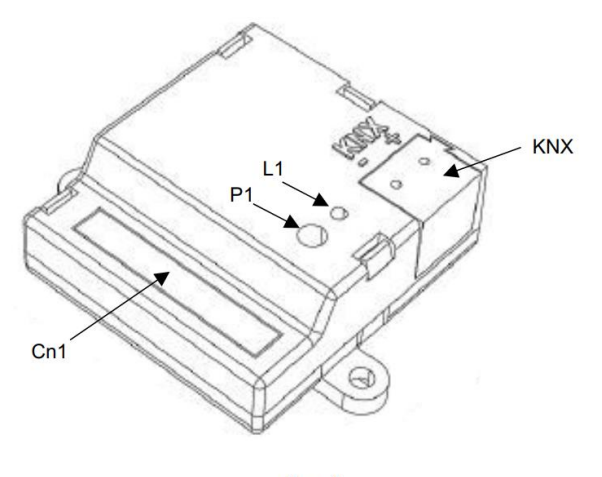

fig. 1

# Mechanical

- Container: 54 l x 44 h x 17 d mm.
- Protection rating: IP20.
- Fixing: loose in insulated junction box or panel, fixed by means of two  $\emptyset$  3 mm self-tapping screws with 48 mm fixing centre.
- Weight: 30 g
- Can also be installed in Ø 59 mm flush-mounted boxes.

#### Connections

#### KNX

For the bus connection, there is a 2-pole removable spring-loaded terminal block standard KNX TP1 (red + black) for rigid cables:

- Insulation stripping: 6mm.
- Clamping: spring
- Capacity: 4 x rigid wire; Ø 0.6 ÷0.8 mm.
- Terminal +V: BUS positive.
- Terminal -V: GND.

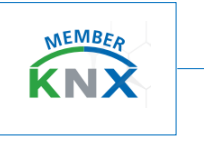

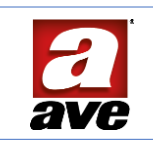

# Inputs (Cn1)

The device is equipped with a removable 14-pin polarised connector.

8 x 15 cm wires (4 pairs) are provided for the <u>inputs</u>, allowing conventional push-buttons to be connected directly without having to replicate a common signal. The inputs of the different channels are marked with different colours:

- Channel 1 BLUE wire (+ BLACK reference wire)
- Channel 2 RED wire (+ BLACK reference wire)
- Channel 3 GREEN wire (+ BLACK reference wire)
- Channel 4 YELLOW wire (+ BLACK reference wire)

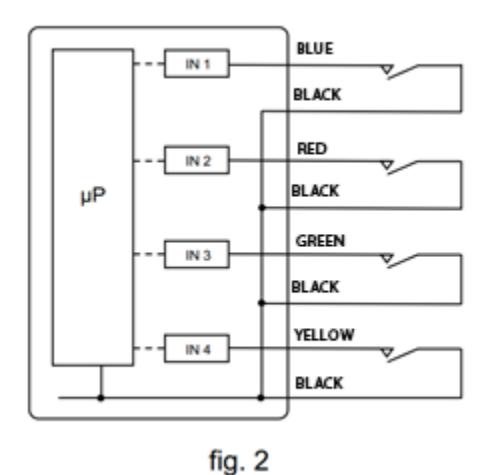

Cables can be extended to a maximum length of 10 metres.

- The input must come from a potential-free contact with reinforced insulation against dangerous voltages.
- The terminals of unused conductors must be adequately insulated, e.g. with insulating tape.

The <u>sensor</u> connections (4 black wires), on the same polarised connector, are made with a 20 cm long cable and <u>are not</u> <u>extendable</u>.

# LED L1

When lit, it indicates the programming status of the device.

# Programming button P1

Allows setting the device in programming mode.

# Weather conditions

- Climate class according to EN 50491-2: 3K5.
- Operating ambient temperature range: -5 °C ÷ +45 °C.
- Relative humidity: max. 90% non-condensing.
- Storage conditions: -5 °C ÷ +45 °C; max RH 90%
- Transport conditions: -25 °C ÷ +70 °C.
- Max altitude: 2000 m a.s.l.

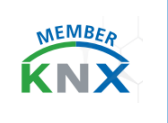

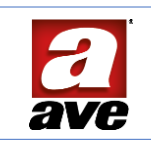

#### KNX bus power supply

- Bus rated voltage: 30 VDC
- Bus absorption: < 10 mA

# Configuration and Commissioning

The functionality of the device is determined by the settings derived from the ETS4 (or later versions) and the freely downloadable application programme. No additional software tools or plug-ins are required. The application allows uploading the instrument into a new project and configuring

all the parameters of the product's operation, which are described in detail below.

# General page

The device selectively activates all functions, both of the probe and of the inputs.

| Generale   | Intervallo antirimbalzo ingressi | 25 msec              |  |
|------------|----------------------------------|----------------------|--|
|            |                                  |                      |  |
| Ingresso 1 | Sonda TRH                        | O Disabilita Abilita |  |
| Ingresso 2 |                                  |                      |  |
|            |                                  |                      |  |
| Ingresso 3 |                                  |                      |  |

- 21
- Max. number of group addresses: 200
- Maximum number of associations: **200**

Activating the probe automatically opens its own configuration page, which mainly allows you to activate either temperature or humidity only, or both.

| Generale   | Sonda temperatura TRH | O Disabilita 🔿 Abilita |
|------------|-----------------------|------------------------|
| Sonda TRH  | Sonda umidita' TRH    | Disabilita Abilita     |
| Ingresso 1 |                       |                        |

# TRH Probe

The TRH probe allows simultaneous measurement of both temperature and relative humidity. The first field, called **Temperature Probe Correction (°C/10)**, allows modifying the measurement by adding or subtracting a small offset expressed in tenths of a degree Celsius.

| Generale             | Sonda temperatura TRH                | O Disabilita O Abilita |   |
|----------------------|--------------------------------------|------------------------|---|
| Sonda TRH            | Correzione sonda temperatura (°C/10) | 0                      | : |
| Controllo termostato | Sonda TRH invio temperatura          | O Disabilita O Abilita |   |
|                      | Intervallo invio                     | 5 min                  | - |
| Termostato singolo   | Differenza invio                     | 1.0 °C                 |   |

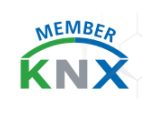

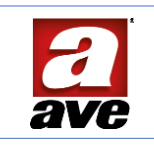

This parameter is not used to correct faults, but can be used to correct possible incorrect positioning, for example because the sensor has not been installed at the correct height.

The second field, named **TRH temperature sending probe**, is used to enable the periodic transmission of the measured value.

In doing so, ETS will open the communication object #34 to allow transmission of the temperature value (dtp 9.001 - Floating Point = 2 Bytes). The value can be sent at specific time intervals by configuring the **Send Interval** field, or at a specific change in the measured value by configuring the **Send Difference** field, or for both.

For humidity, the options are also similar

| Sonda umidita' TRH                 | 🔵 Disabilita 🔘 Abilita |    |
|------------------------------------|------------------------|----|
| Correzione sonda umidità (% RH/10) | 0                      | \$ |
| Sonda TRH invio umidità            | O Disabilita O Abilita |    |
| Intervallo invio                   | 5 min                  | •  |
| Differenza invio                   | 5.0 %RH                | *  |

Again, it is possible to activate the sending of the measurement, correct the sampled value and select the event on which the data is to be notified.

There is also a Dew Point measurement, which depends on both humidity and temperature, and offers the same options as the other two measurements above.

| Sonda TRH invio punto di rugiada | 🔵 Disabilita 🔘 Abilita |   |
|----------------------------------|------------------------|---|
| Intervallo invio                 | 5 min                  | • |
| Differenza invio                 | 1.0 °C                 | • |
|                                  |                        |   |

The Dew Point is the temperature at which a given amount of ambient humidity can be converted into moisture. This is a very important measure to prevent moisture from forming on a cold surface. The increase in temperature and humidity in summer climates causes the Dew Point to rise close to 20 °C, leading to the possibility of moisture forming on all surfaces below this temperature.

The notification of an alarm can be used to prevent damage to danger on floors used for cooling.

| ■2 33 | Sonda TRH | Umidità relativa TRH (RH %) | 2 bytes | С | R | - | Т | - | humidity (%)     | Bassa |
|-------|-----------|-----------------------------|---------|---|---|---|---|---|------------------|-------|
| ∎‡ 34 | Sonda TRH | Temperatura (*C)            | 2 bytes | С | R |   | Т |   | temperature (°C) | Bassa |
| ■2 39 | Sonda TRH | Temperatura di rugiada (°C) | 2 bytes | C | R |   | Т |   | temperature (°C) | Bassa |

The activation of the humidity and dew point value controls triggers the presence of two new pages dedicated to the configuration of alarm thresholds.

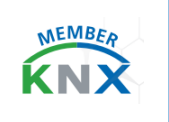

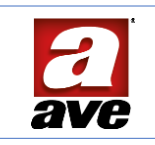

# TRH Humidity Control

The **TRH humidity control** table allows up to 4 thresholds to be activated, each defining a **Humidity threshold X (%RH)** intervention value above which an event telegram is sent.

| Generale                       | Soglia umidità 1                  | O Disabilitata O Abilitata                    |    |
|--------------------------------|-----------------------------------|-----------------------------------------------|----|
| Sonda TRH                      | Soglia umidita' 1 (% RH)          | 50                                            | \$ |
| TRH Controllo umidità          | Tipo soglia umidita' 1            | 1 con RH > soglia; 0 con RH < soglia-isteresi | •  |
|                                | Isteresi soglia umidita' 1 (% RH) | 0                                             | \$ |
| TRH Controllo punto di rugiada | Blocco soglia umidità 1           | O Disabilitato Abilitato                      |    |
| Controllo termostato           |                                   |                                               |    |
| Termostato singolo             | Soglia umidità 2                  | Disabilitata Abilitata                        |    |
| Ingresso 1                     | Soglia umidità 3                  | O Disabilitata 🔿 Abilitata                    |    |
| Ingresso 2                     | Soglia umidità 4                  | O Disabilitata 🔿 Abilitata                    |    |
| Ingresso 3                     |                                   |                                               |    |
| Ingresso 4                     |                                   |                                               |    |
|                                |                                   |                                               |    |

The **Humidity Threshold Type X** field allows defining how the threshold acts. In particular, it is possible to choose when to send value 1 (ON): when exceeding or falling below the threshold.

| 1 con RH > soglia; 0 con RH < soglia-isteresi | * |
|-----------------------------------------------|---|
| 1 con RH > soglia; 0 con RH < soglia-isteresi | ~ |
| 0 con RH > soglia; 1 con RH < soglia-isteresi |   |
| 1 con RH < soglia; 0 con RH > soglia+isteresi |   |
| 0 con RH < soglia; 1 con RH > soglia+isteresi |   |

The effect of the hysteresis (anti-oscillation) can also be specified by defining whether it is to be added to the threshold value or subtracted from it.

The **Hysteresis of the Humidity Threshold X (%RH)** field allows defining the width of the hysteresis. The humidity threshold displays the communication object Alarm to signal that the threshold has been exceeded, and the Value and Value Status objects to modify it with possible supervision.

| <b>1</b>      | Soglia 1 umidita' | Allarme      | 1 bit   | С | R | W | Т |   | switch       | Low |
|---------------|-------------------|--------------|---------|---|---|---|---|---|--------------|-----|
| ■2 36         | Soglia 2 umidita' | Allarme      | 1 bit   | С | R | W | Т | - | switch       | Low |
| <b>1</b> 37   | Soglia 3 umidita' | Allarme      | 1 bit   | С | R | W | T | - | switch       | Low |
| <b>1</b>      | Soglia 4 umidita' | Allarme      | 1 bit   | C | R | W | Т | - | switch       | Low |
| 12 52         | Soglia 1 umidita' | Valore       | 2 bytes | C | • | W | • | - | humidity (%) | Low |
| # <b>2</b> 53 | Soglia 2 umidita' | Valore       | 2 bytes | С | - | W | - | - | humidity (%) | Low |
| <b>1</b>      | Soglia 3 umidita' | Valore       | 2 bytes | С | - | W | - | - | humidity (%) | Low |
| <b>1</b>      | Soglia 4 umidita' | Valore       | 2 bytes | С | • | W | - | - | humidity (%) | Low |
| <b>#</b> 298  | Soglia 1 umidita' | Stato valore | 2 bytes | C | R | • | Т | - | humidity (%) | Low |
| <b>1</b> 299  | Soglia 2 umidita' | Stato valore | 2 bytes | C | R |   | Т |   | humidity (%) | Low |
| 100           | Soglia 3 umidita' | Stato valore | 2 bytes | С | R | - | T | - | humidity (%) | Low |
| 101           | Soglia 4 umidita' | Stato valore | 2 bytes | С | R |   | Т |   | humidity (%) | Low |

Finally, it is possible to block the action of each threshold with the option Block threshold humidity X.

| Blocco soglia umidità 1       | 🔵 Disabilitato 🔘 Abilitato                                                   |
|-------------------------------|------------------------------------------------------------------------------|
| Tipo telegramma blocco soglia | <ul> <li>Blocco con telegramma 0</li> <li>Blocco con telegramma 1</li> </ul> |

If enabled, a telegram having a value of 0 or 1 (settable with **Threshold block telegram type**) will disable the threshold alarm signalling that the threshold has been exceeded:

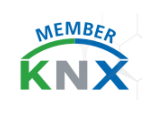

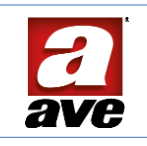

| <b>■‡</b> 56  | Soglia 1 umidita' | Disabilita allarme | 1 bit | С |   | W | - |   | switch | Low |
|---------------|-------------------|--------------------|-------|---|---|---|---|---|--------|-----|
| <b>1</b>      | Soglia 2 umidita' | Disabilita allarme | 1 bit | С | • | W |   |   | switch | Low |
| <b>#</b>      | Soglia 3 umidita' | Disabilita allarme | 1 bit | С |   | W | - | • | switch | Low |
| <b>■‡</b>  59 | Soglia 4 umidita' | Disabilita allarme | 1 bit | С | • | W | - | - | switch | Low |

The relevant communication objects for the notification of the disabled status will also be opened:

| 102    | Soglia 1 umidita' | Stato disabilitazione allarme | 1 bit | С | R | - | Т |   | switch | Low |
|--------|-------------------|-------------------------------|-------|---|---|---|---|---|--------|-----|
| ■2 103 | Soglia 2 umidita' | Stato disabilitazione allarme | 1 bit | С | R | • | Т | • | switch | Low |
| ■2 104 | Soglia 3 umidita' | Stato disabilitazione allarme | 1 bit | С | R | • | Т | • | switch | Low |
| 105    | Soglia 4 umidita' | Stato disabilitazione allarme | 1 bit | С | R | • | Т | • | switch | Low |

#### TRH Dew point control

The **TRH dew point control** table also allows enabling up to 4 thresholds, defining for each one an intervention value (Threshold X), beyond which an event notification telegram is issued.

| Generale                     | Soglia punto di rugiada 1        | 🔵 Disabilitata 🔘 Abilitata                      |    |
|------------------------------|----------------------------------|-------------------------------------------------|----|
| Sonda TRH                    | Soglia 1                         | 10                                              | \$ |
| TRH Controllo umidità        | Tipo soglia 1                    | 1 con Tdp > soglia; 0 con Tdp < soglia-isteresi | •  |
|                              | Isteresi soglia 1                | 0                                               | -  |
| TRH Controllo punto di rugia | Blocco soglia punto di rugiada 1 | O Disabilitato O Abilitato                      |    |
| Controllo termostato         | Tino telegramma blocco soglia    | Blocco con telegramma 0                         |    |
| Termostato singolo           |                                  | O Blocco con telegramma 1                       |    |
| Ingresso 1                   | Soglia punto di rugiada 2        | O Disabilitata Abilitata                        |    |
| Ingresso 2                   | Soglia punto di rugiada 3        | O Disabilitata Abilitata                        |    |
| Ingresso 3                   | Soglia punto di rugiada 4        | O Disabilitata Abilitata                        |    |
| Ingresso 4                   |                                  |                                                 |    |

The **Threshold X type** field allows defining how the threshold acts. In particular, it is possible to choose when to send value 1 (ON): when exceeding or falling below the threshold.

Finally, the effect of the hysteresis (anti-oscillation) can also be specified by defining whether it is to be added to the threshold value or subtracted from it.

| 1 con Tdp > soglia; 0 con Tdp < soglia-isteresi |   |
|-------------------------------------------------|---|
| 1 con Tdp > soglia; 0 con Tdp < soglia-isteresi | 1 |
| 0 con Tdp > soglia; 1 con Tdp < soglia-isteresi |   |
| 1 con Tdp < soglia; 0 con Tdp > soglia+isteresi |   |
| 0 con Tdp < soglia; 1 con Tdp > soglia+isteresi |   |

The **Hysteresis of Threshold X** field allows defining the amplitude of the hysteresis. The dew point threshold displays the communication object **Alarm** to signal that the threshold has been exceeded and the **Value** and **Value Status** objects to modify it with possible supervision.

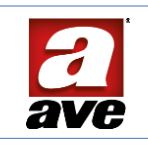

| ■2 40          | Soglia 1 punto di rugiada | Allarme      | 1 bit   | С | R | W | Т |   | switch           | Low |
|----------------|---------------------------|--------------|---------|---|---|---|---|---|------------------|-----|
| <b>#‡</b>  41  | Soglia 2 punto di rugiada | Allarme      | 1 bit   | С | R | W | Т | - | switch           | Low |
| ## 42          | Soglia 3 punto di rugiada | Allarme      | 1 bit   | С | R | W | Т | - | switch           | Low |
| <b>1</b>       | Soglia 4 punto di rugiada | Allarme      | 1 bit   | С | R | W | Т | - | switch           | Low |
| 82 44          | Soglia 1 punto di rugiada | Valore       | 2 bytes | С |   | W | - |   | temperature (°C) | Low |
| ∎ <b>‡</b>  45 | Soglia 2 punto di rugiada | Valore       | 2 bytes | C |   | W |   | - | temperature (*C) | Low |
| <b>1</b>       | Soglia 3 punto di rugiada | Valore       | 2 bytes | С | • | W |   |   | temperature (°C) | Low |
| ∎‡ 47          | Soglia 4 punto di rugiada | Valore       | 2 bytes | С | • | W |   | - | temperature (*C) | Low |
| ■2 106         | Soglia 1 punto di rugiada | Stato valore | 2 bytes | С | R | - | Т | - | temperature (*C) | Low |
| 107            | Soglia 2 punto di rugiada | Stato valore | 2 bytes | С | R | • | Т | - | temperature (*C) | Low |
| ■2 108         | Soglia 3 punto di rugiada | Stato valore | 2 bytes | С | R | - | T | - | temperature (*C) | Low |
| 109            | Soglia 4 punto di rugiada | Stato valore | 2 bytes | С | R | • | Т | - | temperature (*C) | Low |

As with humidity control, it is also possible to selectively block alarm actions for dew point thresholds:

| Blocco soglia punto di rugiada 1 | 🔵 Disabilitato 🔘 Abilitato |
|----------------------------------|----------------------------|
| Tine telescome blasse scalis     | Blocco con telegramma 0    |
| Tipo telegramma biocco soglia    | Blocco con telegramma 1    |

Again, communication objects will be opened to activate the alarm block:

| <b>1</b>      | Soglia 1 punto rugiada | Disabilita allarme | 1 bit | C | - | W | - | - | switch | Low |
|---------------|------------------------|--------------------|-------|---|---|---|---|---|--------|-----|
| #2 49         | Soglia 2 punto rugiada | Disabilita allarme | 1 bit | С | • | W | • | • | switch | Low |
| <b>#‡</b>  50 | Soglia 3 punto rugiada | Disabilita allarme | 1 bit | С | • | W | - | • | switch | Low |
| ■2 51         | Soglia 4 punto rugiada | Disabilita allarme | 1 bit | С | - | W | • | - | switch | Low |

And those for block status notification:

| 110             | Soglia 1 punto di rugiada | Stato disabilitazione allarme | 1 bit | С | R | Т |   | switch | Low |
|-----------------|---------------------------|-------------------------------|-------|---|---|---|---|--------|-----|
| # <b>2</b>  111 | Soglia 2 punto di rugiada | Stato disabilitazione allarme | 1 bit | C | R | т | • | switch | Low |
| 112             | Soglia 3 punto di rugiada | Stato disabilitazione allarme | 1 bit | С | R | Т |   | switch | Low |
| 113             | Soglia 4 punto di rugiada | Stato disabilitazione allarme | 1 bit | С | R | Т | • | switch | Low |

#### Thermostat

The thermostat is the device that regulates the operation of a thermal machine in order to maintain a constant temperature in an environment (setpoint). It is configured and can only be adjusted via ETS-programmable KNX communication objects.

By enabling the **Thermostat Function** in the TRH Probe menu, ETS displays the **Thermostat Control** and **Single Thermostat** (or **Double Thermostat**) pages required to enter all operating parameters.

| Generale                       | Tipo termostato                      | Singolo ODoppio        |
|--------------------------------|--------------------------------------|------------------------|
| Sonda TRH                      | Abilitato/disabilitato alla partenza | 🔿 Disabilita 🔘 Abilita |
| TRH Controllo umidità          | Default estate/inverno               | Estate O Inverno       |
| TRH Controllo punto di rugiada | Funzione lettore keycard             | O Disabilita O Abilita |
| Controllo termostato           |                                      |                        |
| Termostato singolo             | Gestione contatto finestra           | O Disabilita O Abilita |
| naresso 1                      | Regolazione manuale (3x1bit, 1 byte) | O Disabilita O Abilita |

The first parameter is called **Thermostat Type** and allows allocating or not two separate controls **(Double** thermostat) to summer and winter, in case heating and cooling depend on two separate thermal machines. Following this activation, ETS automatically inserts two configuration pages dedicated to winter and summer.

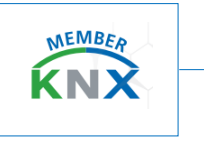

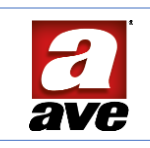

| Controllo termostato |
|----------------------|
| Termostato estate    |
| Termostato inverno   |

The second and third parameters are used to tell the thermostat how it should configure itself on start-up, after being programmed with ETS. **Enabled/Disabled status on start-up** will define whether it should start as off (Disable) or as on (Enable).

**Default summer/winter** will define whether it should cool down (Summer) or heat up (Winter). After the first run, in the event of a power failure, the device will always remember the last status.

**Keycard reader function**. By combining this object with the contact of a presence reader (e.g. keycard), it is possible to put the thermostat on standby when the air-conditioned room is unoccupied (card missing) and to restore comfort when the card is present. Its status is displayed on object #128.

| Funzione | lettore keycard | 🔿 Disabilita 🔘 Abilita             |       |   |   |   |    |        |     |
|----------|-----------------|------------------------------------|-------|---|---|---|----|--------|-----|
| 127      | Lettore keycard | Impostazione standby/comfort (0/1) | 1 bit | С |   | W |    | switch | Low |
| 128      | Lettore keycard | Stato standby/comfort (0/1)        | 1 bit | С | R |   | т. | switch | Low |

**Window contact management** This parameter is used to enable or disable window opening management; event acquired via communication object #96. If the window is opened, the thermostat switches to Protection mode, without delay. When the window is closed, the thermostat resets to the status it was in before the

opening.

Note: When the window is open, the thermostat does not implement mode change commands, but stores them and implements them when closing.

| Gestione | contatto finestra | ontatto finestra Disabilita O Abilita |       |   |   |   |   |   |        |       |
|----------|-------------------|---------------------------------------|-------|---|---|---|---|---|--------|-------|
| <b>2</b> | Termostato        | Segnale apertura finestra             | 1 bit | С | R | W |   |   | switch | Bassa |
| ■2 97    | Termostato        | Stato apertura finestra               | 1 bit | С | R | - | Т | - | switch | Bassa |

Window contact type indicates how to decode the input data to determine the open window status.

| Tree contains Franker  | 0 = finestra aperta; 1 = finestra chiusa |
|------------------------|------------------------------------------|
| Tipo contatto finestra | 1 = finestra aperta; 0 = finestra chiusa |

#### Manual adjustment (3x1bit, 1 byte)

The parameter makes visible the different configuration items for remote control of the thermostat in fancoil modes for speeds, objects: #123 Fan 1 speed, #124 Fan 2 speed, #125 Fan 3 speed, #126 Fan 0 speed. These will be executed by the thermostat if the latter is set to Manual mode by object #120 Auto 'bit 0'-Manual 'bit 1', object #121 is its status.

Regolazione manuale (3x1bit, 1 byte)

🔵 Disabilita 🔘 Abilita

| 120 | Termostato | Regolazione auto/man (0/1)    | 1 bit | С | - | W | 1 - |   | switch | Low |
|-----|------------|-------------------------------|-------|---|---|---|-----|---|--------|-----|
| 121 | Termostato | Stato regolazione auto/man    | 1 bit | С | R |   | Т   | - | switch | Low |
| 123 | Termostato | Comando reg. manuale passo V1 | 1 bit | С |   | W |     | - | switch | Low |
| 124 | Termostato | Comando reg. manuale passo V2 | 1 bit | C | - | W |     | - | switch | Low |
| 125 | Termostato | Comando reg. manuale passo V3 | 1 bit | C |   | W | 1 - |   | switch | Low |
| 126 | Termostato | Comando reg. manuale passo V0 | 1 bit | C |   | W | - 1 | - | switch | Low |

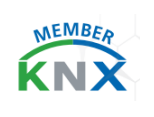

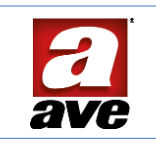

# Thermostat configuration

The thermostat configuration page appears differently depending on whether a single or a double Thermostat has been chosen.

In the case of a **single thermostat**, where one actuator regulates both summer and winter, it will be necessary to set the reference temperatures for both seasons.

|                      | sepont comore estate ( c) to             | 150                  |  |
|----------------------|------------------------------------------|----------------------|--|
| Sonda TRH            | Incremento setp standby estate (°C/10)   | 20                   |  |
| Controllo termostato | Incremento setpoint night estate (*C/10) | 40                   |  |
|                      | Protezione setpoint calore (*C)          | 32                   |  |
| Termostato singolo   |                                          |                      |  |
| Ingresso 1           | Setpoint comfort inverno (°C/10)         | 200                  |  |
|                      | Decremento setp standby inverno (*C/10)  | 20                   |  |
| Ingresso 2           | Decremento setp night inverno (*C/10)    | 40                   |  |
| Ingresso 3           | Protezione setpoint freddo (*C)          | 7                    |  |
| Ingresso 4           | Tipo regolatore                          | On-Off (1 bit)       |  |
|                      | Isteresi                                 | O Disabilita Abilita |  |

In the case of a **double thermostat**, however, each configuration page will only store the temperatures relating to its season.

The thermostat can be programmed to have 4 ideal operating temperatures to suit different conditions of use in the home:

| Ingresso 1           | Isteresi                                | O Disabilita 🔿 Abilita |    |
|----------------------|-----------------------------------------|------------------------|----|
| Termostato inverno   | Tipo regolatore inverno                 | On-Off (1 bit)         | •  |
| Termostato estate    |                                         |                        | •  |
| Controllo termostato | Protezione setopint freddo (*C)         | 7                      |    |
|                      | Decremento seto night inverno (*C/10)   | 40                     | :  |
| Sonda TRH            | Decremento setp standby inverno (*C/10) | 20                     | \$ |
| Generale             | Setpoint comfort inverno (*C/10)        | 200                    | \$ |

- Winter comfort setpoint (°C/10): this is the ideal temperature preferred by the owner when when the house is occupied during the day.
- Winter Standby Setpoint Decrease (°C/10): this is the temperature reduction (relative to the Comfort setpoint) that should be set in the room when leaving the house in order to obtain the best energy savings.
- Winter Night Setpoint Decrease (°C/10): this is the temperature reduction (relative to the comfort temperature) that should be set for the night.
- Cold Setpoint Protection (°C): this is the minimum operating temperature that must be maintained in winter, when the house is left unoccupied for long periods, in order to prevent the water pipes from freezing.

These temperatures can be programmed with ETS and retrieved on demand to set the air conditioning to the best conditions for comfort, energy saving and safety.

The Comfort temperature is the reference temperature and is initially programmed with ETS and can then be changed remotely with the appropriate communication object (Base setpoint).

| 18 | Termostato | Setpoint base (°C) | 2 bytes C - W temperatu Bassa |
|----|------------|--------------------|-------------------------------|
|    |            |                    |                               |

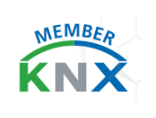

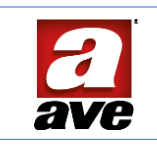

The Standby and Night temperatures depend on the difference in the comfort temperature according to the decrements set with ETS. Changing the comfort temperature also changes the standby and night temperatures:

Standby temperature = Comfort temperature - Standby Setpoint Decrease Night temperature = Comfort temperature - Night Setpoint decrease

Temperatures are defined in tenths of a degree. Assigning the value 200 therefore means assigning a temperature of 20.0 °C.

The Protection temperature is the recommended temperature when you have to leave the house closed and must be set to the minimum value sufficient to prevent the formation of ice in the pipes. The default value is 7 °C.

The various operating modes, Comfort, Standby, Night and Protection, can be activated by means of the corresponding communication objects, available both in byte format for communication with a supervision unit, and in bit format for activation by events reported on the bus.

| ■‡ 76       | Termostato | Set modo comfort    | 1 bit  | С | R | W - | - | switch     | Bassa |
|-------------|------------|---------------------|--------|---|---|-----|---|------------|-------|
| <b>1</b> 77 | Termostato | Set modo standby    | 1 bit  | С | R | w - | - | switch     | Bassa |
| ■2 78       | Termostato | Set modo night      | 1 bit  | С | R | W - | - | switch     | Bassa |
| ■‡ 79       | Termostato | Set modo protection | 1 bit  | С | R | W - | - | switch     | Bassa |
| <b>1</b>    | Termostato | Set modi            | 1 byte | С | R | W - | - | 8-bit unsi | Bassa |

For the summer season, standby and night temperatures will still refer to comfort, but this time with <u>increments</u>. The protection temperature will be the <u>maximum</u> permissible for the non-occupied building.

| Generale             | Setpoint comfort estate (°C/10)          | 190                    | \$ |
|----------------------|------------------------------------------|------------------------|----|
| Sonda TRH            | Incremento setp standby estate (*C/10)   | 20                     | \$ |
| Controlle tormentate | Incremento setpoint night estate (*C/10) | 40                     | :  |
| Controllo termostato | Protezione setpoint calore (*C)          | 32                     | :  |
| Termostato estate    |                                          |                        |    |
| Termostato inverno   | Tipo regolatore estate                   | On-Off (1 bit)         | •  |
| Ingresso 1           | Isteresi                                 | O Disabilita 🔿 Abilita |    |

After the air conditioning zones have been set, it is necessary to define the type of actuation to be carried out on the thermal machine. The thermostat provides four types of actuation.

# On-Off (1 bit)

This is the classic operation of traditional thermostats, which switch on the boiler in winter when the temperature falls below the setpoint and switch on the cooler in summer when the temperature rises above the setpoint. The thermostat controls the start-up of the thermal machine via its communication Output (on-off):

communication Output (on-off):

| Singo         | olo              |                        |                        |   |
|---------------|------------------|------------------------|------------------------|---|
| <b>#‡</b>  20 | Termostato       | Uscita (on-off)        | 1 bit C R - T - switch | L |
|               |                  |                        |                        |   |
| Dopp          | io               |                        |                        |   |
| Dopp<br>at 20 | iO<br>Termostato | Uscita estate (on-off) | 1 bit C R - T - switch |   |

In order to avoid continuous switching on and off of the thermal machine, it is possible to insert actions that restrict oscillations. One method is to enable the **Hysteresis**function. In this way, the execution of the ON command does not take place until the setpoint + hysteresis temperature has been exceeded, just as the subsequent release does not take

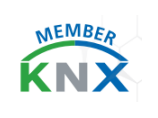

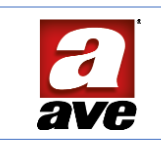

place until the temperature falls below the setpoint - hysteresis temperature. Different hysteresis can be defined for each season, expressed in tenths of °C.

| Isteresi                 | 🔵 Disabilita 🔘 Abilita |    |
|--------------------------|------------------------|----|
| Isteresi estate (°C/10)  | 0                      | \$ |
| Isteresi inverno (°C/10) | 0                      | \$ |

# On-Off in steps (3 x 1bit)

This is the operation intended for use with Fancoils. The traditional control (on/off output), which remains available to start the thermal machine or the recirculation pump, is accompanied by a second control to adjust the ventilation speed.

| 22 | Termostato | Uscita passo V1 | 1 bit | С | R |   | Т |   | switch | Bassa |
|----|------------|-----------------|-------|---|---|---|---|---|--------|-------|
| 23 | Termostato | Uscita passo V2 | 1 bit | С | R | - | Т |   | switch | Bassa |
| 24 | Termostato | Uscita passo V3 | 1 bit | С | R | - | Т | • | switch | Bassa |

The ventilation works according to how large the gap is between the room temperature and the setpoint, and the speed is reduced as the desired climate is approached.

V1 is the command executed when the room temperature is between the Setpoint temperature and the temperature of the first T1 threshold.

**V2** is the command executed when the room temperature is between the first T1 threshold temperature and the second T2 threshold temperature.

V3 is the command that is executed when the ambient temperature is above the temperature of the second T2 threshold.

Note: below the first T1 threshold, a T0 threshold is defined, below which the ventilation is switched off **(V0**) while keeping the air conditioning on. If dT0 = 0 is set, this dead zone is eliminated.

| Tipo regolatore inverno                 | On-Off a passi (3 x 1bit) | -  |
|-----------------------------------------|---------------------------|----|
| Soglia vel. 0 inverno dT0(°C/10)=set-T0 | 0                         | \$ |
| Soglia vel. 1 inverno dT1(°C/10)=T0-T1  | 10                        | \$ |
| Soglia vel. 2 inverno dT2(°C/10)=T1-T2  | 10                        | \$ |

Thresholds are defined by how far apart they are. In summer, of course, the differences are negative:

| Soglia vel. 0 estate dT0(°C/10)=T0-set | 0  | *<br>* |
|----------------------------------------|----|--------|
| Soglia vel. 1 estate dT1(°C/10)=T1-T0  | 10 | *<br>* |
| Soglia vel. 2 estate dT2(°C/10)=T2-T1  | 10 | \$     |

A hysteresis for each season is also available for this type of regulation;

| Isteresi                 | 🔵 Disabilita 🔘 Abilita |   |  |
|--------------------------|------------------------|---|--|
| Isteresi estate (°C/10)  | 0                      | ÷ |  |
| Isteresi inverno (°C/10) | 0                      | ÷ |  |

it is also possible to introduce a delay (different for each season) (Fan control delay) to allow the water in the heat exchanger coil to heat up before ventilation starts.

Finally, a further parameter (Fan speed change delay) allows introducing a delay between the deactivation of one speed and the activation of the next.

| KNX |                                        |                |   |
|-----|----------------------------------------|----------------|---|
|     | Ritardo comando ventole raffrescamento | Nessun ritardo | • |
|     | Ritardo comando ventole riscaldamento  | Nessun ritardo | - |
|     | Ritardo cambio velocità ventole        | Nessun ritardo | - |

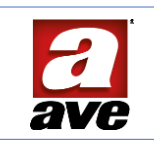

# % in steps (bytes)

This operation is the same as the previous one for use with Fancoils, but instead of the speeds being controlled by 3 x on/off communication objects, it provides for the sending of three different speed values, expressed as a percentage, on a single 1-byte communication object called Output (%).

| ■26 | Termostato | Uscita (%) | 1 byte C R - T - percentag Bassa |
|-----|------------|------------|----------------------------------|
|     |            |            |                                  |

The adjustment of the T1 and T2 activation thresholds is exactly the same as in the previous case. The three different speed values to be sent on Output (%) must be defined in the following fields: Speed 1, Speed 2 and Speed 3.

| Soglia vel. 0 estate dT0(°C/10)=T0-set  | 0   | *<br>*  |
|-----------------------------------------|-----|---------|
| Velocità 1 estate (%)                   | 25  | \$      |
| Soglia vel. 1 estate dT1(°C/10)=T1-T0   | 10  | ÷       |
| Velocità 2 estate (%)                   | 50  | ÷       |
| Soglia vel. 2 estate dT2(°C/10)=T2-T1   | 10  | \$      |
| Velocità 3 estate (%)                   | 100 | ÷       |
| Soglia vel. 0 inverno dT0(°C/10)=set-T0 | 0   | *<br>T  |
| Velocità 1 inverno (%)                  | 25  | \$      |
| Soglia vel. 1 inverno dT1(°C/10)=T0-T1  | 10  | \$      |
| Velocità 2 inverno (%)                  | 50  | \$      |
| Soglia vel. 2 inverno dT2(°C/10)=T1-T2  | 10  | \$      |
| Velocità 3 inverno (%)                  | 100 | 4.<br>¥ |

A hysteresis for each season is also available for this type of regulation;

| Isteresi                 | 🔵 Disabilita 🔘 Abilita |        |
|--------------------------|------------------------|--------|
| Isteresi estate (°C/10)  | 0                      | *<br>* |
| Isteresi inverno (°C/10) | 0                      | \$     |

and the Fan control delay seen above.

| Ritardo comando ventole raffrescamento | Nessun ritardo | - |
|----------------------------------------|----------------|---|
| Ritardo comando ventole riscaldamento  | Nessun ritardo | - |

# % PI continuous (bytes)

This is the operation intended for proportionally adjustable thermal machines.

The action of the thermostat consists in sending a percentage value that is updated every 30 seconds, decreasing as it approaches the setpoint temperature. If the system parameterisation is carried out well, a situation should be reached in which the percentage reaches a stationary value sufficient to keep the ambient temperature constant. The parameterisation of the system is carried out by entering two values called: **Proportional part (°K)** and **Integrative part (min)**.

These two terms express how quickly (min) the system is able to heat the room by a certain number of degrees (°K).

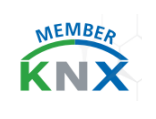

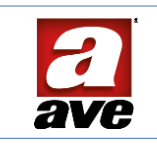

The length of the time interval should be at least equal to the time required to reach steady-state conditions under normal operating conditions, starting from the standby temperature and ending at the setpoint temperature.

| Tipo di raffrescamento   | Personalizzato | •  |
|--------------------------|----------------|----|
| Parte proporzionale (*K) | 5              | \$ |
| Parte integrativa (min)  | 100            | \$ |
| Tipo di riscaldamento    | Personalizzato | •  |
| Parte proporzionale (*K) | 5              | \$ |
| Parte integrativa (min)  | 100            | \$ |

The two parameters described above can only be set if **Customised** heating/cooling is chosen. However, some heating system models are already defined (Hot Water, Underfloor, etc.) for which the two parameters are already set to optimised (and not modifiable) values:

| Riscaldamento:    |   | Raffrescamento:   |   |
|-------------------|---|-------------------|---|
| Personalizzato    | • |                   |   |
| Personalizzato    | ~ |                   |   |
| Acqua calda       |   | Personalizzato    | - |
| A pavimento       |   | Personalizzato    | 1 |
| Elettrico         |   | A soffitto        |   |
| Ventil convettore |   | Ventil convettore |   |
| Split             |   | Split             |   |
|                   |   |                   | - |

# Input 1, Input 2, Input 3, Input 4

The ETS library features a set of parameters used to characterise the operation of each button interface input. The parameters are divided into four pages for the configuration of each channel, with the addition of a main page from which the sensitivity of the digital inputs can be adjusted.

Below is the General parameter page that can be reached by activating the ETS Edit Parameters control.

The **General** page allows editing the parameters shared by all input channels. In particular, it allows changing intervention time of the debounce filter on the digital inputs, preventing false contacts from generating several simultaneous controls on the bus. The 25 ms default setting is generally suitable for design purposes.

However, if false contacts occur, this value can be increased to limit these problems.

| Generale | Intervallo antirimbalzo ingressi | 25 msec | • |
|----------|----------------------------------|---------|---|
|          |                                  |         |   |

The image below shows the page that typically opens the input channel configuration page.

| Generale   | Modo                             | Commutazione            | •               |
|------------|----------------------------------|-------------------------|-----------------|
| Ingresso 1 |                                  |                         |                 |
| Ingresso 2 | Tipo contatto                    | Normalmente aperto Norm | nalmente chiuso |
| ingresso z | Commutazione pressione corta     | Ingresso on/off         | -               |
| Ingresso 3 | Abilita funzione pressione lunga | O No O Si               |                 |

The first parameter, **Mode**, is the most important and determines the operating mode of the corresponding input. Five different operating modes are available and will be illustrated below. The remaining parameters are determined dynamically according to the type of function selected and will change on a case-by-case basis. Each input is initially configured as Disabled.

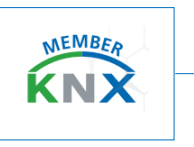

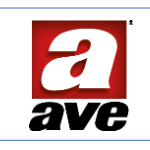

| Commutazione | - |
|--------------|---|
| Disabilitato |   |
| Commutazione | ~ |
| Pulsante     |   |
| Dimmer       |   |
| Scenario     |   |
| Tapparella   |   |

# Switching

**Switching** mode allows a KNX telegram to be sent to coincide with one of the possible events that can be performed with the contacts wired to the inputs.

By defining a **Contact Type** as **Normally Open**, the telegram will be transmitted upon <u>closure</u> of the contacts.

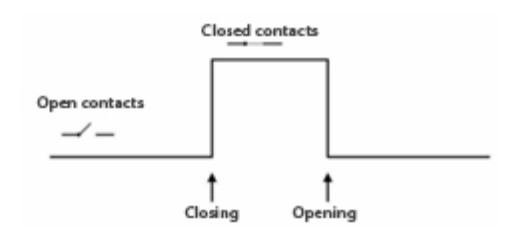

Each time the contacts are closed, a telegram is sent, the value of which can be specified by the short press function parameter. This value may always be the same or change with each event.

By defining a **Contact Type** as **Normally Closed**, the telegram will be transmitted upon<u>opening</u> of the contacts. The definition of the Contact type property determines the event upon which the telegram will be transmitted on the KNX bus.

#### Short press switching

| Ingresso on/off | * |
|-----------------|---|
| Ingresso on     |   |
| Ingresso off    |   |
| Ingresso on/off | ~ |

- By selecting ON, the ON value (1) will be transmitted at each event.
- By selecting OFF, the OFF value (0) will be transmitted at each event.
- By selecting ON/OFF, the value transmitted will change at each event, alternating between ON and OFF (Toggle Mode).

#### Long press

Finally, it is possible to enable the **Long Press Function** mode. This allows two events to be handled with each input:

| Abilita funzione pressione lunga | 🔵 No 🔘 Si   |   |
|----------------------------------|-------------|---|
| Funzione pressione lunga         | Ingresso on |   |
| Intervallo pressione lunga       | 2.0 sec     | • |

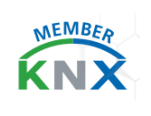

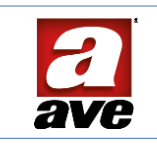

The short press activates a certain KNX control, whereas the long press activates another KNX control. This feature allows doubling the number of commands that can be managed with a push-button interface.

Enabling this function activates the configuration of two new parameters.

The first, identified as **Long press function**, allows the value definition to be transmitted, similarly to the procedure already described for the Short Press.

The Long press Interval indicates the press time required to trigger the relevant event.

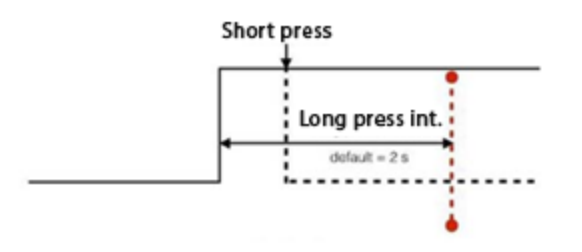

If the contact type is Normally Closed, the operating logic just described is completely reversed.

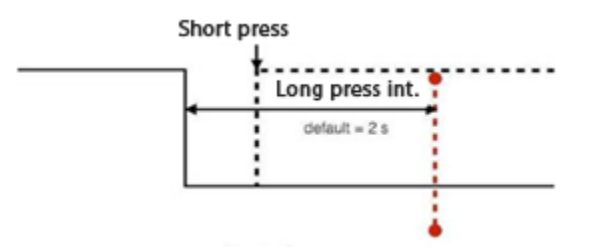

The Switching mode displays an extremely simple 1-bit communication object for transmitting commands to other KNX devices. This object is created to notify a change of status that occurs in the field, coinciding with the contacts already mentioned. Therefore, no other object will be found to notify the change of status.

This single communication object is also very useful for synchronising the status of inputs with events notified on the KNX bus.

|        | <b>∎</b> ‡ 0 | Ingresso 1 | Commu | Itazione                                  | 1 bit | C R | W | т. | swite | ch | Low |
|--------|--------------|------------|-------|-------------------------------------------|-------|-----|---|----|-------|----|-----|
| Button |              |            |       |                                           |       |     |   |    |       |    |     |
|        | Modo         |            |       | Pulsante                                  | •     |     |   |    |       |    |     |
|        | Tipo conta   | tto        |       | Normalmente aperto     Normalmente chiuso |       |     |   |    |       |    |     |

This is the mode suitable for connection to a button. The device constantly reads the input status and transmits a telegram whenever it detects a change. This means that a telegram is transmitted every time there is a change in the status of our inputs.

If a button is used, a telegram is transmitted when pressure is applied and subsequently a telegram is transmitted when it is released.

As in the previous case, Contact Type is the property that determines the event that is used to synchronise the notification of telegrams on the KNX bus. If Contact Type is defined as Normally Open (standard), the datum is sent on the rising edge, i.e. it is 1 when the contact is closed and 0 when the contact is opened.

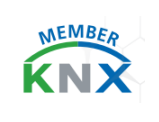

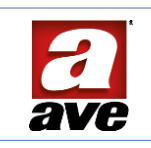

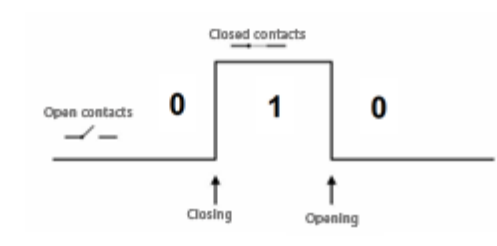

If Contact Type is defined as Normally Closed, telegram 1 is sent at the end of the Closed contacts event and the logic is reversed.

Therefore, it will read 1 when the contacts are open and 0 when the contacts are closed. The Button mode also displays a single plain communication object that operates in the manner already described for the Switching function.

|        | ■‡0 Ingresso 1             | Pulsante                           | 1 bit C R W T - switch | Low |
|--------|----------------------------|------------------------------------|------------------------|-----|
| Dimmer |                            |                                    |                        |     |
|        | Modo                       | Dimmer                             | •                      |     |
|        | Tipo contatto              | Normalmente aperto     Normalmente | chiuso                 |     |
|        | Funzione pressione lunga   | Dimmer cresce luminosità           |                        |     |
|        | Intervallo pressione lunga | 2.0 sec                            | •                      |     |
|        | Dimmer a passi             | 100 %                              | -                      |     |

This is the function suitable for adjusting the brightness of a dimmable light. The Dimmer function is one of the modes that automatically enables the use of a long-press function to have a second control available.

The short press control is used to switch the light on and off and enables a 1-bit communication object called Switching; it will operate in exactly the same way as the previously described switching function.

| Dimmer 1 | Commutazione | 1 bit C R W T - switch | Low |
|----------|--------------|------------------------|-----|
|----------|--------------|------------------------|-----|

The Long press control is used to adjust the light intensity and enables a 4-bit communication object called Adjustment.

| ∎ <b></b> ‡ 8 | Dimmer1 | Regolazione | 4 bit C R - T - dimming control Low |
|---------------|---------|-------------|-------------------------------------|
|---------------|---------|-------------|-------------------------------------|

This means that a short press is all that is needed to switch the light on and off, while to adjust the brightness, the control must be held down until the desired brightness is achieved.

After the time required to activate the Long control, an adjustment START control telegram will be transmitted. After obtaining the desired brightness we can release the button

automatically sending the adjustment STOP command.

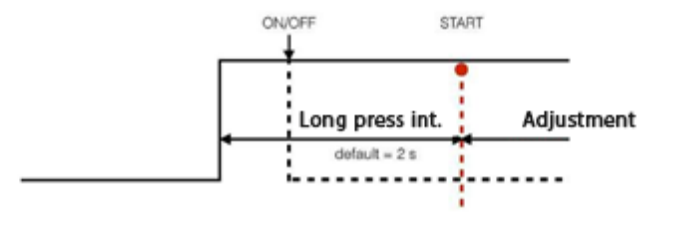

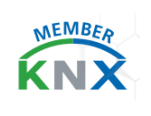

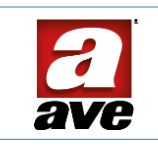

As in all previous cases, the Contact Type property defined Normally Closed will reverse the operating logic. The effectiveness of the adjustment depends mainly on the speed at which the dimmer changes the brightness, and is a parameter that can generally be set with the actuator.

The long press control can operate in three different modes. It can operate in **Brighter** mode to increase the brightness, or in **Darker** mode to decrease the brightness, or it can alternate between these two modes to be able to fully control the dimmer with a single control.

| Funzione pressione lunga   | Dimmer cresce luminosità                                | • |
|----------------------------|---------------------------------------------------------|---|
| Intervallo pressione lunga | Dimmer cresce luminosità                                | ~ |
| Dimmer a passi             | Dimmer cala luminosità<br>Dimmer cresce/cala luminosità |   |

Finally, the Dimmer step parameter is described below. This parameter determines by how much we can increase or decrease the brightness with a single long press action.

- 100% means being able to increase or decrease brightness throughout the required range
- 50% means being able to increase or decrease the brightness to half the required range. This means that in order to cover the full range, we need to perform two actions.

The possible variation with a single action can decrease up to 1%

| 100 % | • |
|-------|---|
| 1%    |   |
| 3 %   |   |
| 6 %   |   |
| 12 %  |   |
| 25 %  |   |
| 50 %  |   |
| 100 % | ~ |

#### Scenario

| Modo                             | Scenario 👻                                |
|----------------------------------|-------------------------------------------|
| Tipo contatto                    | Normalmente aperto     Normalmente chiuso |
| Funzione pressione corta         | Richiamo scenario                         |
| Numero scenario                  | 1. •                                      |
| Abilita funzione pressione lunga | 🔘 No 🔵 Si                                 |

This is the function that allows controlling the KNX scenarios. Controlling a KNX scenario means being able to retrieve it when needed or being able to store a new configuration. Each scenario is defined by an identification number (ID) that can vary from 1 to 64. The activation of a scenario consists in the sending of a byte with a value (ID - 1) to the KNX bus

| 12 | Scenario 1 | Valore scenario 1 | 1 byte | C   | R | - 1 | scene control | Low |
|----|------------|-------------------|--------|-----|---|-----|---------------|-----|
|    |            |                   |        | - C |   |     |               |     |

This command is assigned to the Short press function.

Therefore, each time a short press is applied, the configured scenario will be retrieved.

Storing a new scenario consists in the sending of a byte with value (ID + 64) to the KNX bus . The transmission of the memory storage command is assigned to the Long press function.

| KNX |                                  |                |   |  |
|-----|----------------------------------|----------------|---|--|
|     | Abilita funzione pressione lunga | 🔿 No 🔘 Si      |   |  |
|     | Funzione pressione lunga         | Salva scenario |   |  |
|     | Intervallo pressione lunga       | 20 sec         | • |  |

Therefore, each time a long press is applied, a new scenario programming will be controlled. This function can be enabled or disabled via the **Enable long press function** property.

# Roller shutter

 Modo
 Tapparella

 Tipo contatto
 Intervallo pressione lunga

 Su
 1

 Lintervallo pressione lunga
 2.0 sec

This is the function for controlling the actuators of the roller shutters.

The main feature of a roller shutter/Venetian blind control is the fact that it is operated via two different group addresses: the first is used to control the movement of the roller shutter, the second is used to control the roller shutter stop and the movement of the Venetian blind slats.

| =20  | Ingresso 1 | Stop tapparella      | 1 bit C R W T - switch | Low |
|------|------------|----------------------|------------------------|-----|
| ■. 4 | Ingresso 1 | Movimento tapparella | 1 bit C R W T - switch | Low |

Therefore, the interface must necessarily display two distinct communication objects for movement and stopping.

- The Stop command is assigned to the short press function
- Movement control is assigned to the long press function

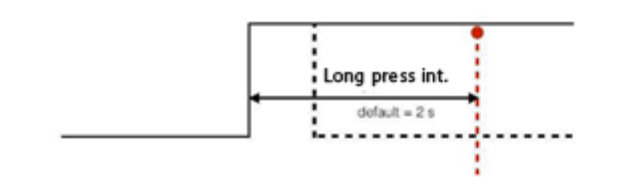

This means that each short press stops the roller shutter and each long press starts the roller shutter.

This setting allows starting the roller shutter and lets it run all the way to the end of the stroke without having to hold the button down.

If you wish to stop it earlier, a short press can be applied to send a Stop command.

The movement control can be programmed either to roll up the shutter (Up = 0) or to roll it down (Down = 1). When assigning a specific movement to an input, it is important to remember that two inputs are required to fully control the actuator: one to roll up the shutter and the other to roll it down. È inoltre

An Up/Down mode is also available to save interface resources and to be able to always toggle the command sent. In this way, a single channel can be used for both functions.

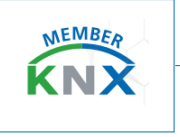

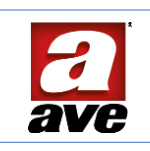

| ŝu     | • |
|--------|---|
| Su     | ~ |
| Giù    |   |
| Su/Giù |   |

The value assigned to Stop, in order to stop the movement of the shutter, is generally not influential. Regardless of the assigned value, it always causes the roller shutter to stop.

A different case is that of a shutter that has already stopped.

In this case, sending a Stop command is interpreted as a command to actuate the slats to adjust the brightness through the Venetian blind.

In this case, the value assigned to Stop determines the direction of slat rotation, increasing or decreasing the light blocking capacity of the Venetian blind.

Our interface always sends a slat command in the opposite direction of rotation to the last movement performed, to reflect the different position of the slats after the Venetian blind has been rolled up or down.

The downward stroke (Down = 1) of the Venetian blind is always preceded by the release of the slats in the fully lightblocking position, so the next slat adjustment must be in the opposite direction to increase brightness (Stop = 0).

Conversely, the upward stroke (Up = 0) of the Venetian blind is always preceded by the return of the slats to a horizontal position, with minimum light-blocking effect, so the subsequent adjustment of the slats must be in the opposite direction to increase the light-blocking effect (Stop = 1).

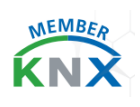

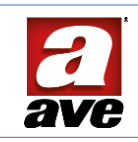

|              | Communication objects sequential list                                                                           |                                                                                                    |        |   |   |     |   |   |                            |
|--------------|----------------------------------------------------------------------------------------------------|----------------------------------------------------------------------------------------------------|--------|---|---|-----|---|---|----------------------------|
| No.          | Object name                                                                                                    | Enabling condition                                                                                      | Dim.   |   | F | lag | 8 |   | DPT                        |
| 0<br>-[n-1]  | Input n – Switching (1 ≤ n ≤ 4)                                                                                 | Input n Mode = Switch                                                                                   | 1 Bit  | с | R | w   | т |   | [1.001] switch             |
| 0<br>+[n-1]  | Input n – Button $(1 \le n \le 4)$                                                                              | Input n Mode = Button                                                                                   | 1 Bit  | с | R | w   | т |   | [1.001] switch             |
| 0<br>-[n-1]  | Dimmer n – Switching $(1 \le n \le 4)$                                                                          | Input n Mode = Dimmer                                                                                   | 1 Bit  | с | R | w   | т |   | [1.001] switch             |
| 0<br>+[n-1]  | Input n – Blind shutter stop $(1 \le n \le 4)$                                                                  | Input n Mode = Blind-Shutter                                                                            | 1 Bit  | с | R | w   | т |   | [1.007] step               |
| 1            | Input n – Switching<br>Input n – Button<br>Dimmer n – Switching<br>Input n – Blind-shutter stop                 |                                                                                                    |        |   |   |     |   |   |                            |
| 4<br>-[n-1]  | Input n – Switch. long press (1 $\le$ n $\le$ 4)                                                                | Input n Mode = Switch                                                                                   | 1 Bit  | с | R | w   | т |   | [1.001] switch             |
| 4<br>-[n-1]  | Input n – Blind shutter move $(1 \le n \le 4)$                                                                  | Input n Mode = Blind-Shutter                                                                            | 1 Bit  | с | R | w   | т |   | [1.008] up/down            |
| 5<br><br>7   | Input n – Switching long press<br>Input n – Blind-shutter move                                                  |                                                                                                    |        |   |   |     |   |   |                            |
| 8<br>+[n-1]  | Dimmer n – Dimming ( $1 \le n \le 4$ )                                                                          | Input n Mode = Dimmer                                                                                   | 4 Bit  | с | R |     | т |   | [3.007] Dimming control    |
| 9<br><br>11  | Dimmer n – Dimming                                                                                              |                                                                                                    |        |   |   |     |   |   |                            |
| 12<br>+[n-1] | Scene n – Scene n value ( $1 \le n \le 4$ )                                                                     | Input n Mode = Scene                                                                                    | 1 Byte | с | R |     | т |   | [18.001] Scene control     |
| 13<br><br>15 | Scene n – Scene n value                                                                                         |                                                                                                    |        |   |   |     |   |   |                            |
| $\vdash$     |                                                                                                    |                                                                                                    |        |   |   |     |   |   |                            |
| 18           | The second second second second second second second second second second second second second second second se |                                                                                                    |        |   | - |     | - | - | 10 0011                    |
| 19           | Thermostat – Base setpoint summer                                                                               | Thermostat function = Enabled                                                                           | 2 Byte | c | R | w   | T |   | [9.001] temperature (*C)   |
| 20           | Thermostat – chapie                                                                                             | Thermostat function = Enabled                                                                           | 1 Dit  |   | - | "   |   |   | (1.003) enable             |
|              | Thermostat – Output summer orvott                                                                               | Thermostat type = Double<br>Thermostat function = Enabled                                               | 1 Bit  | C | ĸ | -   | - | - | [1.001] switch             |
| 20           | Thermostat – Output on/off                                                                                      | Thermostat type = Single                                                                                | 1 Bit  | c | R |     | T |   | [1.001] switch             |
| 21           | Thermostat - Summer-winter select.                                                                              | Thermostat function = Enabled<br>Thermostat function = Enabled                                          | 1 Bit  | c |   | w   | - | - | [1.100] cooling/heating    |
| 22           | Thermostat – Step V1 output summer                                                                              | Thermostat type = Double<br>Regul. type summer = On-Off steps                                           | 1 Bit  | c | R |     | т |   | [1.001] switch             |
| 22           | Thermostat - Step V1 output                                                                                     | Thermostat function = Enabled<br>Thermostat type = Single<br>Regul. type summer = On-Off steps          | 1 Bit  | c | R |     | т |   | [1.001] switch             |
| 23           | Thermostat - Step V2 output summer                                                                              | Thermostat function = Enabled<br>Thermostat type = Double<br>Regul. type summer = On-Off steps          | 1 Bit  | c | R |     | т |   | [1.001] switch             |
| 23           | Thermostat - Step V2 output                                                                                     | Thermostat function = Enabled<br>Thermostat type = Single<br>Regul, type summer = On-Off steps          | 1 Bit  | c | R |     | т |   | [1.001] switch             |
| 24           | Thermostat – Step V3 output summer                                                                              | Thermostat function = Enabled<br>Thermostat type = Double<br>Regul. type summer = On-Off steps          | 1 Bit  | c | R |     | т |   | [1.001] switch             |
| 24           | Thermostat – Step V3 output                                                                                     | Thermostat function = Enabled<br>Thermostat type = Single<br>Regul. type summer = On-Off steps          | 1 Bit  | c | R |     | т |   | [1.001] switch             |
|              |                                                                                                    |                                                                                                    |        |   |   |     |   |   |                            |
| 26           | Thermostat – Output %                                                                                           | Thermostat function = Enabled<br>Thermostat type = Single<br>Regulator type summer = % Steps or Contin. | 1 Byte | c | R |     | т |   | [5.001] Percentage (0100%) |
| 26           | Thermostat - Output summer %                                                                                    | Thermostat function = Enabled<br>Thermostat type = Double<br>Regulator type summer = % Steps or Contin. | 1 Byte | c | R |     | т |   | [5.001] Percentage (0100%) |

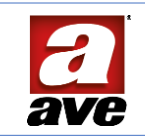

| 27                  | Thermostat - Output winter %                      | Thermostat function = Enabled<br>Thermostat type = Double<br>Regulator type winter = % Steps or Contin.                                                                 | 1 Byte | с | R |   | т | [5.001] Percentage (0100%) |
|---------------------|---------------------------------------------------|----------------------------------------------------------------------------------------------------|--------|---|---|---|---|----------------------------|
| 28                  | Thermostat - Base setpoint winter                 | Thermostat function = Enabled                                                                                                    | 2 Byte | с | R | w | т | [9.001] temperature (*C)   |
| 29                  | Thermostat - Output winter on/off                 | Thermostat function = Enabled                                                                                                    | 1 Bit  | с | R |   | т | [1.001] switch             |
| 30                  | Thermostat – Step V1 output winter                | Thermostat type = Double<br>Thermostat function = Enabled<br>Thermostat type = Double                                                                                   | 1 Bit  | c | R |   | т | [1.001] switch             |
| 31                  | Thermostat – Step V2 output winter                | Thermostat function = Enabled<br>Thermostat type = Double<br>Begin there waters = On Off steep                                                                          | 1 Bit  | с | R |   | т | [1.001] switch             |
| 32                  | Thermostat – Step V3 output winter                | Thermostat function = Enabled<br>Thermostat type = Double<br>Regul type winter = On-Off steps                                                                           | 1 Bit  | с | R |   | т | [1.001] switch             |
| 33                  | TRH probe - Relat. humid. (RH%)                   | TRH probe = Enabled<br>TRH humidity probe = Enable<br>TRH humidity probe = Enable                                                                                       | 2 Byte | с | R |   | т | [9.007] humidity (%)       |
| 34                  | TRH probe – Temperature (*C)                      | TRH probe = Enabled<br>TRH temperature probe = Enable<br>TRH temperature probe = Enable                                                                                 | 2 Byte | с | R |   | т | [9.001] temperature (*C)   |
| 35<br>+[n-1]        | Humid. thresh. n – Alarm (1 $\leq$ n $\leq$ 4)    | TRH probe = Enabled<br>TRH humidity probe = Enable<br>Humidity thresh. n = Enabled                                                                                      | 1 Bit  | с | R | w | т | [1.001] switch             |
| 36<br><br>38        | Humid. thresh. n – Alarm                          |                                                                                                    |        |   |   |   |   |                            |
| 39                  | Probe TRH – Dew point temp. (*C)                  | TRH probe = Enabled<br>TRH humidity probe = Enable<br>TRH probe send dew point = Enabled                                                                                | 2 Byte | с | R |   | т | [9.001] temperature (*C)   |
| <b>40</b><br>+[n-1] | Dew point thresh. n – Alarm (1 $\leq$ n $\leq$ 4) | TRH probe = Enabled<br>TRH humidity probe = Enable<br>TRH dew point control = Enabled<br>Dew point threshold n = Enabled                                                | 1 Bit  | с | R | w | т | [1.001] switch             |
| 41<br><br>43        | Dew point thresh. n - Alarm                       |                                                                                                    |        |   |   |   |   |                            |
| <b>44</b><br>+[n-1] | Dew point thresh. n – Value (1 $\leq$ n $\leq$ 4) | TRH probe = Enabled<br>TRH humidity probe = Enable<br>TRH dew point control = Enabled<br>Dew point threshold n = Enabled                                                | 2 Byte | с |   | w |   | [9.001] temperature (*C)   |
| 45<br><br>47        | Dew point thresh. n - Value                       |                                                                                                    |        |   |   |   |   |                            |
| <b>48</b><br>+[n-1] | Dew p. thre. n – Alarm dis. (1 $\leq$ n $\leq$ 4) | TRH probe = Enabled<br>TRH humidity probe = Enable<br>TRH dew point control = Enabled<br>Dew point threshold n = Enabled<br>Dew point lock funct. threshold n = Enabled | 1 Bit  | с |   | w |   | [1.001] switch             |
| 49<br><br>51        | Dew point threshold n - Alarm disable             |                                                                                                    |        |   |   |   |   |                            |
| <b>52</b><br>+[n-1] | Humid. thresh. n – Value ( $1 \le n \le 4$ )      | TRH probe = Enabled<br>TRH humidity probe = Enable<br>Humidity thresh. n = Enabled                                                                                      | 2 Byte | с |   | w |   | [9.007] humidity (%)       |
| 53<br><br>55        | Humid. threshold n - Value                        |                                                                                                    |        |   |   |   |   |                            |
| <b>56</b><br>+[n-1] | Hum. thr. n – Alarm disable (1 $\leq$ n $\leq$ 4) | TRH probe = Enabled<br>TRH humidity probe = Enable<br>Humidity thresh. n = Enabled<br>Humidity lock function thresh. n = Enabled                                        | 1 Bit  | c |   | w |   | [1.001] switch             |
| 57<br><br>59        | Humidity threshold n - Alarm disable              |                                                                                                    |        |   |   |   |   |                            |
| 60                  | Thermostat – Setpoint status (°C)                 | TRH probe = Enabled<br>TRH temperature probe = Enable<br>Thermostat function = Enabled                                                                                  | 2 Byte | с | R |   | т | [9.001] temperature (°C)   |
|                     |                                                   |                                                                                                    |        |   |   |   |   |                            |
|                     |                                                   |                                                                                                    |        |   |   |   |   |                            |

KNX KNX

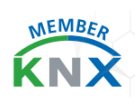

.

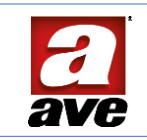

| 62                   | Thermostat – Enable status                                 | TRH probe = Enabled<br>TRH temperature probe = Enable<br>Thermostat function = Enabled                                                                                   | 1 Bit  | с | R |   | т | [1.011] state            |
|----------------------|------------------------------------------------------------|----------------------------------------------------------------------------------------------------|--------|---|---|---|---|--------------------------|
| 63                   | Thermostat –<br>Summer-winter selection status             | TRH probe = Enabled<br>TRH temperature probe = Enable<br>Thermostat function = Enabled                                                                                   | 1 Bit  | с | R |   | т | [1.100] cooling/heating  |
|                      |                                                            |                                                                                                    |        |   |   |   |   |                          |
| 76                   | Thermostat - Set confort mode                              | TRH probe = Enabled<br>TRH temperature probe = Enable<br>Thermostat function = Enabled                                                                                   | 1 Bit  | с | R | w |   | [1.001] switch           |
| 77                   | Thermostat – Set standby mode                              | TRH probe = Enabled<br>TRH temperature probe = Enable<br>Thermostat function = Enabled                                                                                   | 1 Bit  | с | R | w |   | [1.001] switch           |
| 78                   | Thermostat - Set night mode                                | TRH probe = Enabled<br>TRH temperature probe = Enable<br>Thermostat function = Enabled                                                                                   | 1 Bit  | с | R | w |   | [1.001] switch           |
| 79                   | Thermostat - Set protection mode                           | TRH probe = Enabled<br>TRH temperature probe = Enable<br>Thermostat function = Enabled                                                                                   | 1 Bit  | с | R | w |   | [1.001] switch           |
| 80                   | Thermostat - Set modes                                     | TRH probe = Enabled<br>TRH temperature probe = Enable<br>Thermostat function = Enabled                                                                                   | 1 Byte | с | R | w |   | [20.102] HVAC mode       |
| 81                   | Thermostat - Confort mode status                           | TRH probe = Enabled<br>TRH temperature probe = Enable<br>Thermostat function = Enabled                                                                                   | 1 Bit  | с | R |   | т | [1.001] switch           |
| 82                   | Thermostat – Standby mode status                           | TRH probe = Enabled<br>TRH temperature probe = Enable<br>Thermostat function = Enabled                                                                                   | 1 Bit  | с | R |   | т | [1.001] switch           |
| 83                   | Thermostat - Night mode status                             | TRH probe = Enabled<br>TRH temperature probe = Enable<br>Thermostat function = Enabled                                                                                   | 1 Bit  | с | R |   | т | [1.001] switch           |
| 84                   | Thermostat - Protection mode status                        | TRH probe = Enabled<br>TRH temperature probe = Enable<br>Thermostat function = Enabled                                                                                   | 1 Bit  | с | R |   | т | [1.001] switch           |
| 85                   | Thermostat – Modes status                                  | TRH probe = Enabled<br>TRH temperature probe = Enable<br>Thermostat function = Enabled                                                                                   | 1 Byte | с | R |   | т | [20.102] HVAC mode       |
|                      |                                                            |                                                                                                    |        |   |   |   |   |                          |
|                      |                                                            |                                                                                                    |        |   |   |   |   |                          |
|                      |                                                            |                                                                                                    |        |   |   |   |   |                          |
| 96                   | Thermostat – Open window signal                            | TRH probe = Enabled<br>TRH temperature probe = Enable<br>Thermostat function = Enabled<br>Window contact management = Enabled                                            | 1 Bit  | с | R | w |   | [1.001] switch           |
| 97                   | Thermostat – Open window status                            | TRH probe = Enabled<br>TRH temperature probe = Enable<br>Thermostat function = Enabled<br>Window contact management = Enabled                                            | 1 Bit  | c | R |   | т | [1.001] switch           |
| 98<br>+[n-1]         | Humidity threshold n – (1 ≤ n ≤ 4)<br>Value status         | TRH probe = Enabled<br>TRH humidity probe = Enable<br>TRH probe humidity control = Enabled<br>Humidity thresh n = Enabled                                                | 2 Byte | с | R |   | т | [9.007] humidity (%)     |
| 99<br>               | Humidity threshold n –                                     |                                                                                                    |        |   |   |   |   |                          |
| <b>102</b><br>+[n-1] | Humidity threshold n – (1 ≤ n ≤ 4)<br>Alarm disable status | TRH probe = Enabled<br>TRH humidity probe = Enable<br>TRH probe humidity control = Enabled<br>Humidity thresh. n = Enabled<br>Humidity lock funct. threshold n = Enabled | 1 Bit  | с | R |   | т | [1.001] switch           |
| 103<br><br>105       | Humidity threshold n -<br>Alarm disable status             |                                                                                                    |        |   |   |   |   |                          |
| <b>106</b><br>+[n-1] | Dew point threshold n – (1 ≤ n ≤ 4)<br>Value status        | TRH probe = Enabled<br>TRH humidity probe = Enable<br>TRH dew point control = Enabled<br>Dew point threshold n = Enabled                                                 | 2 Byte | с | R |   | т | [9.001] temperature (*C) |
| 107<br>              | Dew point threshold n –<br>Value status                    |                                                                                                    |        |   |   |   |   |                          |

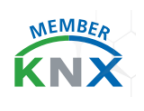

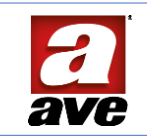

| <b>110</b><br>+[n-1] | Dew point threshold $n - (1 \le n \le 4)$<br>Alarm disable status | TRH probe = Enabled<br>TRH humidity probe = Enable<br>TRH dew point control = Enabled<br>Dew point threshold n = Enabled    | 1 Bit  | с | R |   | т | [1.001] switch                   |
|----------------------|-------------------------------------------------------------------|----------------------------------------------------------------------------------------------------|--------|---|---|---|---|----------------------------------|
| 111<br>113           | Dew point threshold n –<br>Alarm disable status                   |                                                                                                    |        |   |   |   |   |                                  |
|                      |                                                                   |                                                                                                    |        |   |   |   |   |                                  |
| 117                  | Thermostat –<br>Delta setp standby mode summer                    | TRH probe = Enabled<br>TRH temperature probe = Enable<br>Thermostat function = Enabled                                      | 2 Byte | с | R | w |   | [9.002] temperature differen. (K |
| 118                  | Thermostat –<br>Delta setp night mode summer                      | TRH probe = Enabled<br>TRH temperature probe = Enable<br>Thermostat function = Enabled                                      | 2 Byte | с | R | w |   | [9.002] temperature differen. (K |
| 119                  | Thermostat –<br>Temporary setpoint (°C)                           | TRH probe = Enabled<br>TRH temperature probe = Enable<br>Thermostat function = Enabled                                      | 2 Byte | с |   | w |   | [9.001] temperature (*C)         |
| 120                  | Thermostat –<br>Auto/Man regulation (0/1)                         | TRH probe = Enabled<br>TRH temperature probe = Enable<br>Thermostat function = Enabled<br>Manual regulation = Enable        | 1 Bit  | c |   | w |   | [1.001] switch                   |
| 121                  | Thermostat –<br>Auto/Man regulation status                        | TRH probe = Enabled<br>TRH temperature probe = Enable<br>Thermostat function = Enabled<br>Manual regulation = Enable        | 1 Bit  | с | R |   | т | [1.001] switch                   |
|                      |                                                                   |                                                                                                    |        |   |   |   |   |                                  |
| 123                  | Thermostat –<br>Manual regulation input step V1                   | TRH probe = Enabled<br>TRH temperature probe = Enable<br>Thermostat function = Enabled<br>Manual regulation = Enable        | 1 Bit  | с |   | × |   | [1.001] switch                   |
| 124                  | Thermostat –<br>Manual regulation input step V2                   | TRH probe = Enabled<br>TRH temperature probe = Enable<br>Thermostat function = Enabled<br>Manual regulation = Enable        | 1 Bit  | с |   | w |   | [1.001] switch                   |
| 125                  | Thermostat –<br>Manual regulation input step V3                   | TRH probe = Enabled<br>TRH temperature probe = Enable<br>Thermostat function = Enable<br>Manual regulation = Enable         | 1 Bit  | с |   | w |   | [1.001] switch                   |
| 126                  | Thermostat –<br>Manual regulation input step V0                   | TRH probe = Enabled<br>TRH temperature probe = Enable<br>Thermostat function = Enable<br>Manual regulation = Enable         | 1 Bit  | с |   | w |   | [1.001] switch                   |
| 127                  | Keycard holder –<br>Set standby/comfort (0/1)                     | TRH probe = Enabled<br>TRH temperature probe = Enable<br>Thermostat function = Enabled<br>Keycard holder function = Enabled | 1 Bit  | с |   | w |   | [1.001] switch                   |
| 128                  | Keycard holder –<br>Status standby/comfort (0/1)                  | TRH probe = Enabled<br>TRH temperature probe = Enable<br>Thermostat function = Enabled<br>Keycard holder function = Enabled | 1 Bit  | с | R |   | т | [1.001] switch                   |
|                      |                                                                   |                                                                                                    |        |   |   |   |   |                                  |
| 131                  | Thermostat –<br>Delta setp standby mode winter                    | TRH probe = Enabled<br>TRH temperature probe = Enable<br>Thermostat function = Enabled                                      | 2 Byte | с | R | w |   | [9.002] temperature differen. (K |
| 132                  | Thermostat –<br>Delta setp night mode winter                      | TRH probe = Enabled<br>TRH temperature probe = Enable<br>Thermostet function = Enabled                                      | 2 Byte | с | R | w |   | [9.002] temperature differen. (K |

Regulatory compliance

.

- RoHS Directive 2011/65/EU
- REACh Regulation (EC) No. 1907/2006
- EN 50491-2 General requirements for Home and Building Electronic Systems (HBES) and Building Automation and Control Systems (BACS). Part 2: Environmental conditions.
- EN 50491-3 General requirements for Home and Building Electronic Systems (HBES) and Building Automation and Control Systems (BACS). Part 3: Electrical safety requirements.
- EN 50491-4-1 General requirements for Home and Building Electronic Systems (HBES) and Building Automation and Control Systems (BACS). Part 4-1: General functional safety requirements for products intended to be integrated in HBES and BACS systems

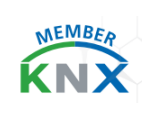

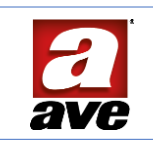

- EN 50491-5-1 General requirements for Home and Building Electronic Systems (HBES) and Building Automation and Control Systems (BACS). Part 5-1: Electromagnetic Compatibility (EMC) test requirements, conditions and set-ups.
- EN 50491-5-2 General requirements for Home and Building Electronic Systems (HBES) and Building Automation and Control Systems (BACS). Part 5-3: Electromagnetic compatibility (EMC) requirements for HBES/BACS devices used in residential, commercial and light industrial environments.
- EN 50428 Switches for household and similar fixed electrical installations Collateral standard Switches and related accessories for use in home and building electronic systems (HBES).

# Installation and use

The module can be installed in flush-mounted boxes or other enclosures that provide the most appropriate degree of protection for the installation room. For the temperature and humidity probe, however, it is important to consider both the correct positioning in the room and the appropriate protection rating.

The supplied PCB holder can be used for System 44 flush-mounted or wall-mounted boxes, where it can be installed on the probe holder, code 44xSO, as follows:

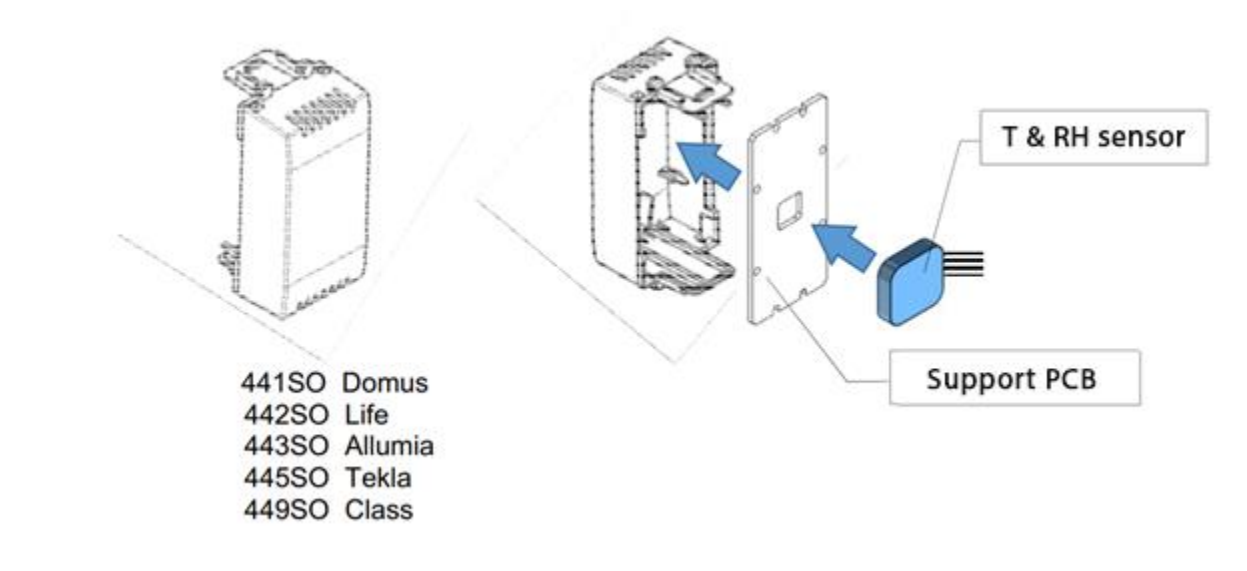

#### Positioning

For optimum adjustment, the probe should preferably be mounted vertically on an interior wall at a height of 1.5 m from the floor and at least 30 cm away from doors. Do not install the device near heat sources such as radiators or household appliances, near elements that radiate heat during normal operation (e.g. dimmers, etc.), or in locations exposed to direct sunlight. Also avoid 'hidden' positions (niches, etc.).